## Регистрация кассира на кассе

Регистрируемся в программе пользователем

На главном экране

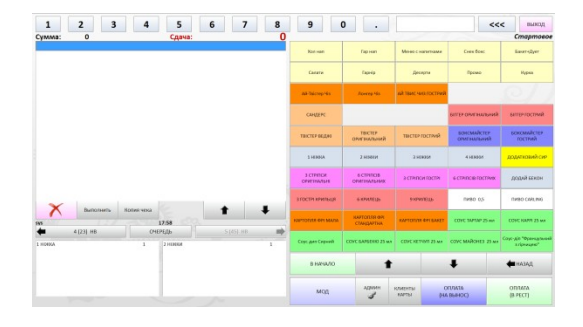

Админ

Нажимаем кнопку «Админ» для входа в меню Администратора

Открывается экран Администратора

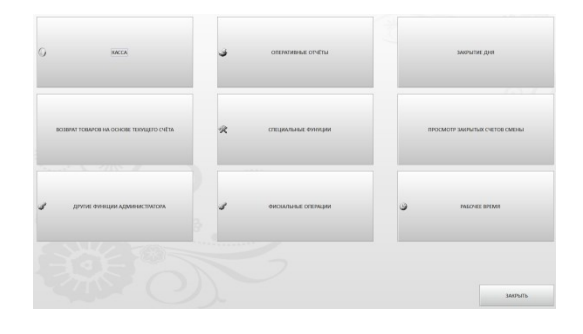

Нажимаем кнопку «Касса»

В открывшемся окне на вопрос «Касса не открыта. Открыть кассовую смену сейчас?» нажимаем кнопку «ОК»

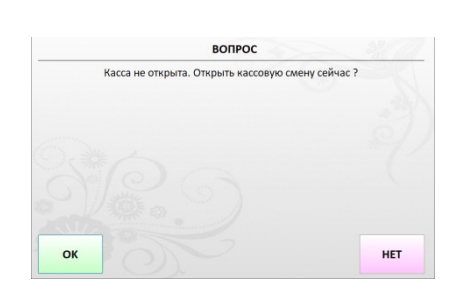

KACCA

Откроется экран кассовых документов

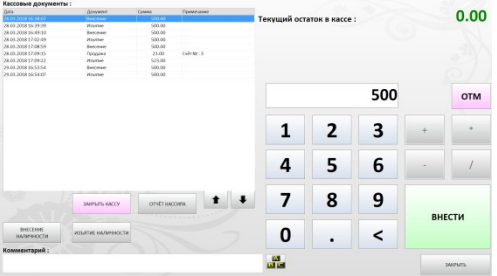

Нажимаем кнопку «Внесение наличности». Вводим, используя цифровые кнопки на экране, вносимую сумму и нажимаем кнопку «Внести»

ВНЕСЕНИЕ НАЛИЧНОСТИ

На принтере распечатается служебный документ внесения

Внесение наличности Дата и время: 3003.2018 10.36.42 Кассир: Иванов Сергей Сумма: 300,00 Остаток в кассе: 300,00 Комментарий:

Служебный документ

ЗАКРЫТЬ

Нажимаем кнопку закрыть на экране внесения начального депозита, а после на экране Администратора

Кассир зарегистрирован на кассе